# **KATSO** master user guide

**Creation and authorization of sub IDs** 

FICORA 30 November 2011

#### How to start using the KATSO service

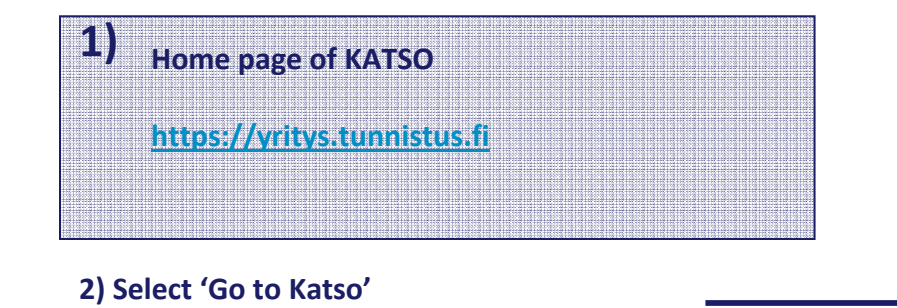

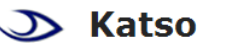

katso@vero.fi

#### Katso Identification System and Authorization management

As a representative of your organization, you can sign in to Katso to set up a Katso ID, manage organization data, manage Sub-IDs and Authorizations.

The Katso ID is used for signing in, so you can safely enter the authorities ' Online and electronic filing services.

| Katso Identification<br>Service                                                                                                    | Electronic filing services                                                                                         |
|----------------------------------------------------------------------------------------------------|----------------------------------------------------------------------------------------------------|
| Go to Katso<br>Set up Katso ID<br>Forget your Password?<br>New passwordlist<br>Run out passwords (help)<br>Still some passwords<br>(help) | Tax<br>Kela<br>The Finnish Centre<br>for Pensions<br>Keva<br>Customs<br>Ministry for foreign<br>affairs of Finland |
| Tips and facts<br>User's Guide<br>FAQ<br>Katso registration offices<br>Katso roles                                                        | <u>City of Helsinki</u>                                                                                            |
| Developers of e-services<br>www.vero.fi/katso<br>Description of File                                                                      |                                                                                                    |
| +358 20 697 040                                                                                                    |                                                                                                    |

News releases

2011.10.14 List of One-time passwords, Google Chrome users

2011.10.14 Online Power of Attorney of a private individual

2011.10.14 Excel-based POA process and automatic delegation of authorizations

#### News archive

#### Some statistics

The Katso service had, on 30 November 2011, organizations 248,700 registrations and Katso IDs 194,000 issued.

At present, the Katso identification code permits the user to sign in to 31 different e-services.

In 2010, more than four million sign-in events to eservices with Katso IDs were recorded.

The Katso Identification services are provided free of charge.

#### **KATSO ID management**

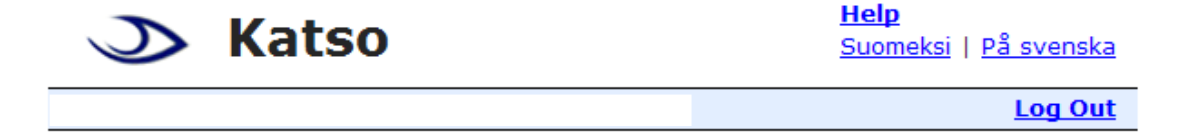

Katso Identification system for organizations with authorization management feature is a secure sign-in service, offered free of charge by the Finnish Tax Administration and the Social Insurance Institution Kela.

#### Create IDs

| I'd like to set up a Master User for the organization. | <u>Open »</u> |
|--------------------------------------------------------|---------------|
| I want to activate my initialized Katso ID.            | <u>Open »</u> |
| I want to upgrade my Katso Sub-ID to a Katso ID.       | <u>Open »</u> |
| I'd like to transfer the Master User right to myself.  | <u>Open »</u> |

#### Katso ID management

| I already have a Katso ID. I want to manage its data and<br>Authorizations and adjust its settings. | <u>Open »</u> |
|----------------------------------------------------------------------------------------------------|---------------|
| I'd like to lock my Katso ID until further notice.                                                  | <u>Open »</u> |
| I have forgotten my Katso ID or Password, and I'd like to get it back.                              | <u>Open »</u> |

1) Select 'I already have a Katso ID. I want to manage its data and Authorizations and adjust its settings' and 'Open'>>

# How to sign into KATSO

- 1) The OTP (One Time Password) signing into KATSO is made in two stages:
- 2) First, enter the KATSO master user's username and password, and then, move forward by clicking the 'Sign In' button.
- 3) Second, enter the KATSO master user's one-time password. The order number of the one-time password is indicated above the field. Move forward by clicking the 'Sign in' button.

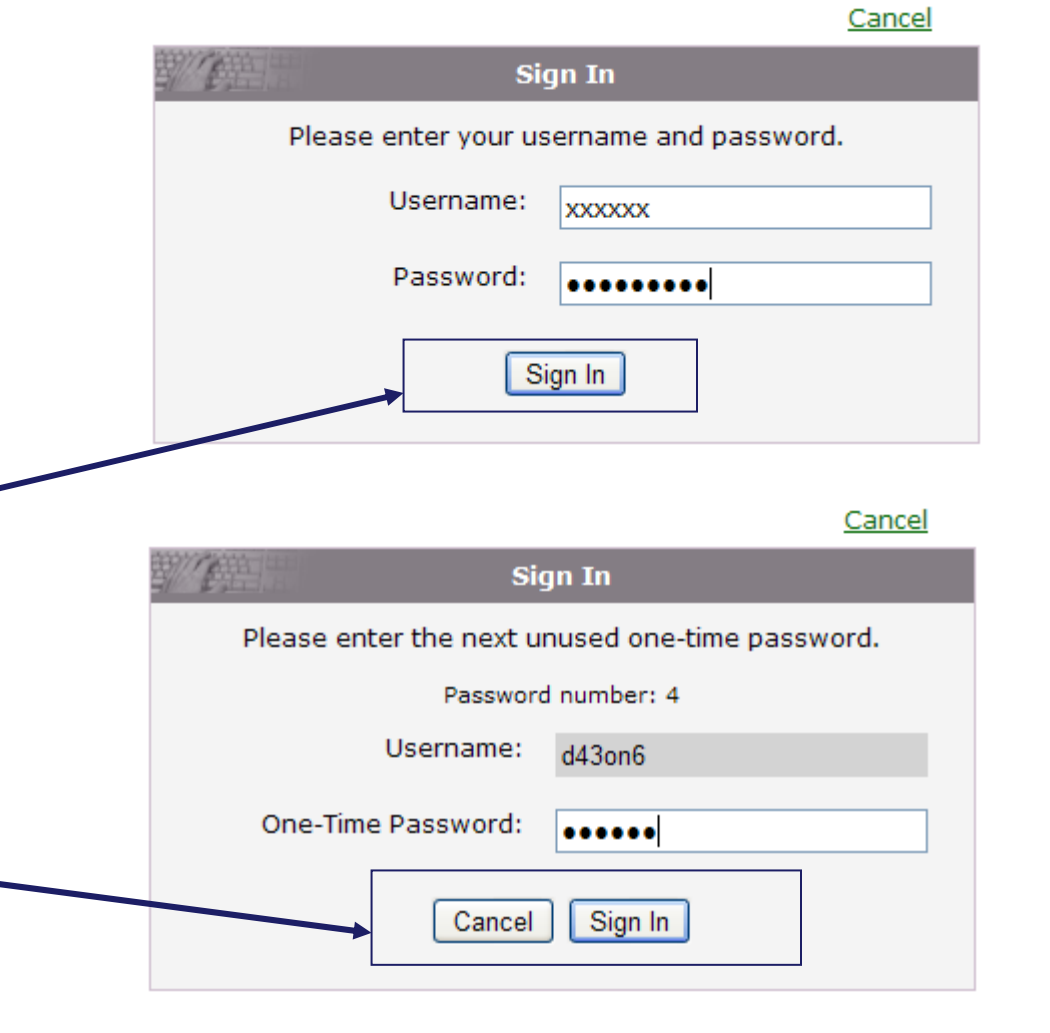

Safeguards communications development

### **Selecting KATSO services (1/2)**

#### Login to Organization info

Type Master Password or Admin Password and press 'Next'.

Organization Viestintävirasto (0709019-2)

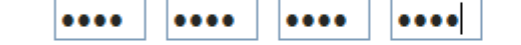

If you have forgotten the Admin Password, please contact the Master User of you

1) Before signing into KATSO master user services, enter your master user password and move forward by clicking the 'Next' button.

Cancel

Next >

#### **Selecting KATSO electronic services (2/2)**

| ID                                                       | e-Services                                               |                                                              |                       |              |                              |
|----------------------------------------------------------|----------------------------------------------------------|--------------------------------------------------------------|-----------------------|--------------|------------------------------|
| Information                                              |                                                          |                                                              |                       |              |                              |
| Authorizations                                           | Active e-services                                        |                                                              |                       |              |                              |
| New Master User                                          | This window shows your organization's active e-services. | You can activate additional e-services in this window. You c | an change the view ac | cording to e | a-service t                  |
|                                                          | Search                                                   |                                                              | 7                     |              |                              |
| Organization                                             | Name of Service provider                                 | All                                                          |                       |              |                              |
| information                                              | Name of e-service                                        |                                                              |                       |              |                              |
| Sub-IDs                                                  | Online service status                                    |                                                              |                       |              |                              |
| Role Groups                                              |                                                          | All Search                                                   |                       |              |                              |
| e-Services                                               | Service provider                                         | Name of e-service                                            |                       | Status       |                              |
| Authorizations                                           | TAX ADMINISTRATION                                       | ALVEU-service                                                | Regular               | Enabled      | Disable                      |
| New Authorizations                                       | CUSTOMS                                                  | AREX                                                         | tegular               | Enabled      | Disable                      |
| Valid Authorizations                                     | CITY OF HELSINKI                                         | City of Helsinki eServices                                   | Frie                  | Disabled     | Enable                       |
| Granted Authorizations                                   | MINISTRY FOR FOREIGN AFFAIRS OF FINLAND                  | Electronic services                                          | Free                  | Disabled     | Enable                       |
| Powers of Attorney                                       | KEVA                                                     | Asta-Web Services for Employers                              | Free                  | Disabled     | Enable                       |
| New Power of Attorney                                    | MINISTRY OF THE EMPLOYMNET AND THE ECONOMY               | ELY Centre-Financing Application                             | Free                  | Disabled     | Enable                       |
| Created Powers of<br>Attorney                            | CUSTOMS                                                  | EMCS                                                         | Regular               | Enabled      | Disable                      |
| Approved Powers of                                       | KELA                                                     | Benefit information                                          | Restricted            | Disabled     | Enable                       |
| Attorney                                                 | FICORA                                                   | Ficora eServices                                             | Free                  | Enabled      | Disable                      |
| Rejected, cancelled and<br>expired Powers of<br>Attorney | MINISTRY OF THE EMPLOYMNET AND THE ECONOMY               | Application for employment subsidy                           | Regular               | Enabled      | Disable                      |
|                                                          | TAX ADMINISTRATION                                       | Ilmoitin-service                                             | Regular               | Enabled      | Disable                      |
| Change Master or Admin                                   | CUSTOMS                                                  | Intrastat                                                    | Regular               | Enabled      | Disable                      |
| C                                                        | CUSTOMS                                                  | Intrastat 1                                                  | Regular               | Enabled      | Disable                      |
|                                                          |                                                          |                                                              |                       |              | Transa and the second second |

#### 1) KATSO electronic services has a search for

- Service provider: FICORA
- Name of electronic service: *leave empty*
- Status of electronic services: All
- Type: All
- Move forward by clicking the 'Search' button

### Creation of KATSO sub-IDs (1/4)

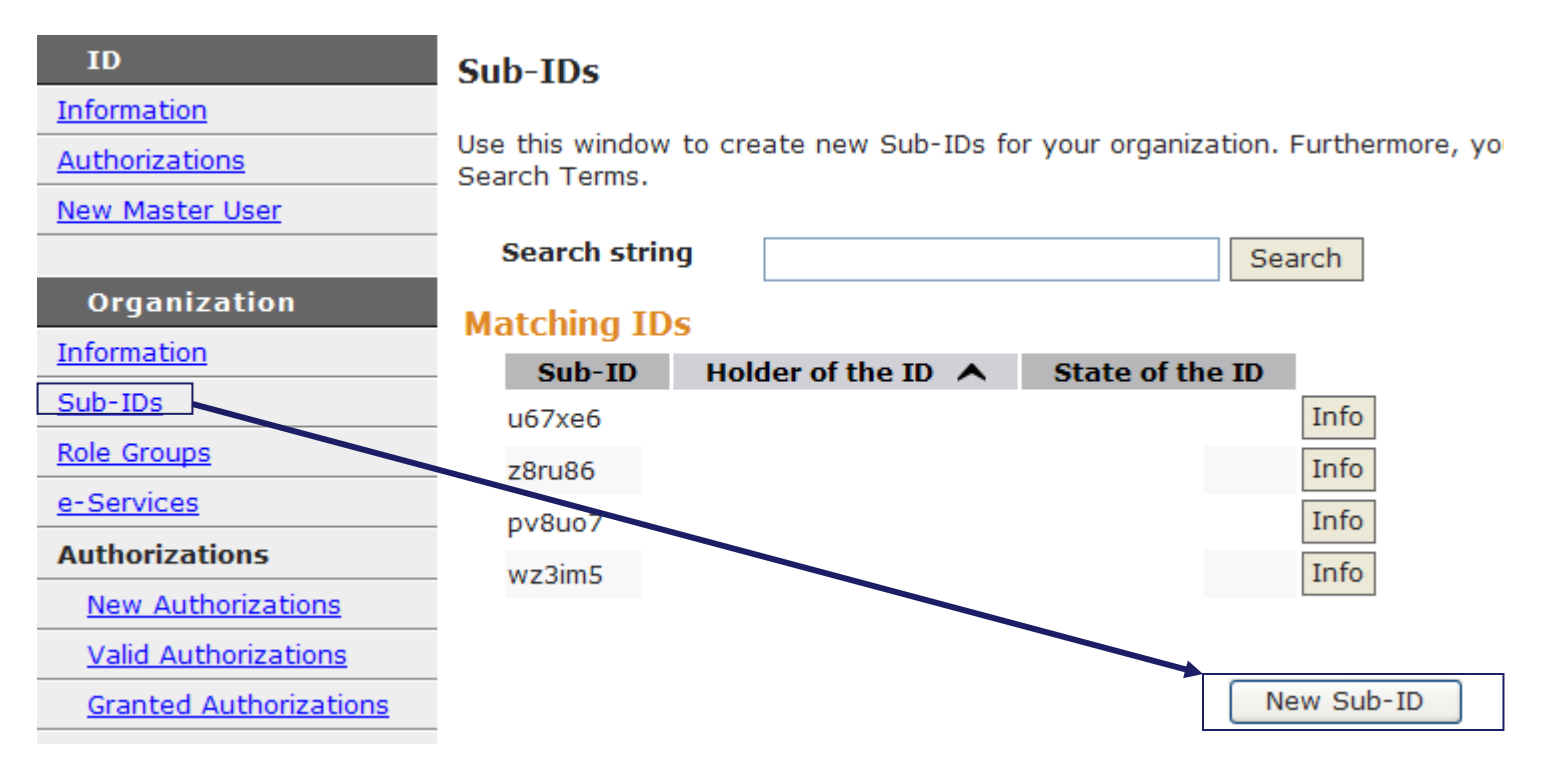

1) Move forward by clicking the 'New Sub-ID' button

### Creation of KATSO sub-IDs (2/4)

| ID                                          | New sub-ID - Information (1/3)                                         |                                               |  |  |
|---------------------------------------------|------------------------------------------------------------------------|-----------------------------------------------|--|--|
| Information                                 |                                                                        |                                               |  |  |
| Authorizations                              | Select organization, type Sub-ID holder information, and set Password. |                                               |  |  |
| New Master User                             | Organization association                                               |                                               |  |  |
| Organization                                | Organization                                                           | Viestintävirasto (0709019-2) 👻                |  |  |
| Information                                 | Holder information                                                     |                                               |  |  |
| Sub-IDs                                     | First name *                                                           | John                                          |  |  |
| Role Groups                                 | Last name *                                                            | Smith                                         |  |  |
| <u>e-Services</u>                           | Contact information                                                    |                                               |  |  |
| Authorizations                              | E-mail                                                                 | john.smith@company.fi                         |  |  |
| New Authorizations                          | Celluler (mobile) phone                                                | 040-1348486                                   |  |  |
| Valid Authorizations                        | Watana and and                                                         |                                               |  |  |
| Granted Authorizations                      | Katso password                                                         | d leasth is 6, 10 sharestare, and Deservation |  |  |
| Powers of Attorney                          | You should use your Passionas for signing in. Passwor                  | d length is 6-10 characters, and Passwords a  |  |  |
| New Power of Attorney                       | Password *                                                             | ••••                                          |  |  |
| <u>Created Powers of</u><br><u>Attorney</u> | Retype Password *                                                      | •••••                                         |  |  |
| Approved Powers of<br>Attorney              |                                                                        | Next > Cancel                                 |  |  |
| Rejected, cancelled and                     |                                                                        |                                               |  |  |

1) Enter the personal details of the new sub-ID and move forward by clicking the 'Next' button

## Creation of KATSO sub-IDs (3/4)

| ID                     | New sub-ID - Summary (2/3)                                                  |                            |  |  |
|------------------------|-----------------------------------------------------------------------------|----------------------------|--|--|
| Information            |                                                                             |                            |  |  |
| Authorizations         | Press Print to print out the summary. Press Confirm to validate the Sub-ID. |                            |  |  |
| New Master User        | Organization association                                                    |                            |  |  |
|                        | Organization Viestintävirasto (0709019-2)                                   |                            |  |  |
| Organization           |                                                                             |                            |  |  |
| Information            | Information concerning the sub-1D                                           |                            |  |  |
| Sub-IDs                | Sub-ID                                                                      | 147q28                     |  |  |
| Polo Crouns            | Holder information                                                          |                            |  |  |
|                        | First name                                                                  | John                       |  |  |
| e-Services             | Last name                                                                   | Smith                      |  |  |
| Authorizations         | Contact information                                                         |                            |  |  |
| New Authorizations     | E-mail                                                                      | john.smith@company.fi      |  |  |
| Valid Authorizations   | Cellular (mobile) phon                                                      | e 046 1348486              |  |  |
| Granted Authorizations |                                                                             |                            |  |  |
| Powers of Attorney     |                                                                             | < Back Print Finish Cancel |  |  |
| New Power of Attorney  | -                                                                           |                            |  |  |
|                        |                                                                             |                            |  |  |

1) Check the personal details of the new sub-ID holder, after which move forward by first clicking the 'Print' and then the 'Finish' buttons.

## **Creation of KATSO sub-IDs (4/4)**

| ID                     | Sub-IDs                                                                                    |                  |                |            |
|------------------------|--------------------------------------------------------------------------------------------|------------------|----------------|------------|
| Information            |                                                                                            |                  |                |            |
| Authorizations         | Use this window to create new Sub-IDs for your organization. Furthermore, yo Search Terms. |                  |                |            |
| New Master User        |                                                                                            |                  |                |            |
|                        | Search stri                                                                                | ng               |                | Search     |
| Organization           | Matching II                                                                                | )s               |                |            |
| Information            | Sub-ID                                                                                     | Holder of the ID | ▲ State of the | e ID       |
| <u>Sub-IDs</u>         | u67xe6                                                                                     |                  |                | Info       |
| Role Groups            | i47q28                                                                                     | John Smith       | Active         | Info       |
| <u>e-Services</u>      | z8ru86                                                                                     |                  |                | Info       |
| Authorizations         | py8uo7                                                                                     |                  |                | Info       |
| New Authorizations     | pvodo7                                                                                     |                  |                | Info       |
| Valid Authorizations   | wz3im5                                                                                     |                  |                | Ino        |
| Granted Authorizations | _                                                                                          |                  |                |            |
| Powers of Attorney     | _                                                                                          |                  |                | New Sub-ID |
| New Power of Attorney  |                                                                                            |                  |                |            |

#### 1) The status of a sub-ID appears as active after you have clicked the 'Finish' button.

2) The new sub-ID will be delivered by e-mail to the ID holder, after which the holder authorizes the sub-ID by signing into KATSO with his or her bank identifiers.

Safeguards communications development

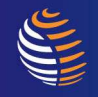

# **Authorization of KATSO ID**

- 1) After the ID holder has signed in with his or her bank identifiers, the master user authorizes the ID.
- 2) The authorization is made for the company employee's ID and role
- 3) 'Roles' options (obligatory):
- Role: FICORA All
- Role group: FICORA tiedonkeruupalvelut
- Move forward by clicking the 'Add' button

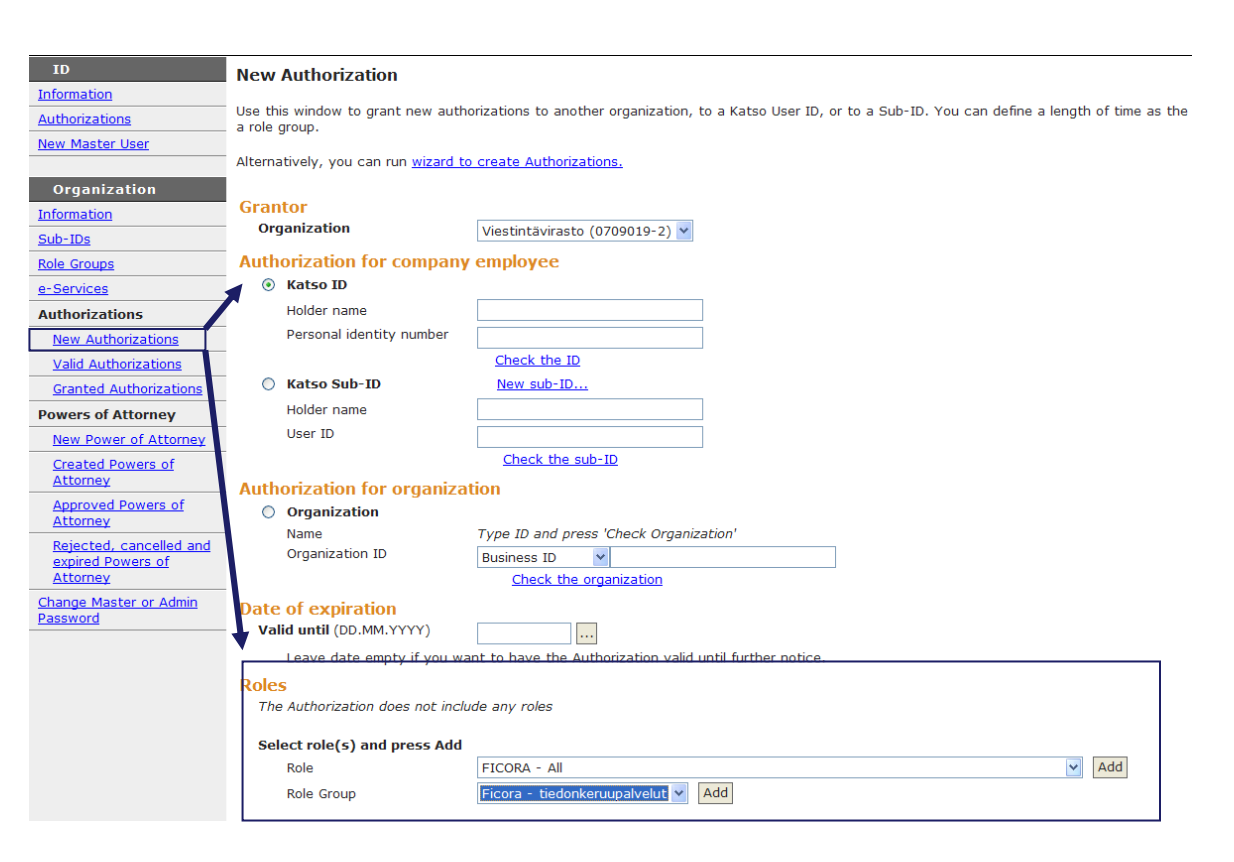

## **Granted authorizations in KATSO**

| Information                    |                          |                                        |                               |                                  |
|--------------------------------|--------------------------|----------------------------------------|-------------------------------|----------------------------------|
| Authorizations                 | This window shows the Au | uthorizations and Powers of Attorney t | hat your organization has gra | inted. You can switch to anothei |
| New Master User                | Show : Active Author     | izations 💽 Change                      |                               |                                  |
| Organization                   | Granted Authorizat       | ions                                   |                               |                                  |
| Information                    | State                    | Authorizee                             | Granted ¥                     | Valid until                      |
| Sub-IDs                        | Active                   |                                        | 30.11.2011                    | Valid until further notice Info  |
| Role Groups                    | Active                   |                                        | 16.11.2011                    | Valid until further notice Info  |
| e-Services                     | Active                   |                                        | 16.11.2011                    | Valid until further notice Info  |
| Authorizations                 | Active                   |                                        | 11.11.2011                    | Valid until further notice Info  |
| New Authorizations             | Active                   |                                        | 9.9.2011                      | Valid until further notice Info  |
| Valid Authorizations           | Active                   |                                        | 7.9.2011                      | Valid until further notice Info  |
| Granted Authorizations         | Active                   |                                        | ) 21.4.2011                   | Valid until further notice Info  |
| Powers of Attorney             | Active                   |                                        | 21.3.2011                     | Valid until further notice Info  |
| New Power of Attorney          | Active                   |                                        | 12.4.2010                     | Valid until further notice Info  |
| Created Powers of              | Active                   |                                        | 7.12.2009                     | Valid until further notice Info  |
| Attorney Active                | Active                   |                                        | 25.10.2007                    | Valid until further notice Info  |
| Approved Powers of<br>Attorney | Active                   |                                        | 27.9.2007                     | Valid until further notice Info  |

# 1) The validity period of the authorizations of the granted IDs can be checked later, if necessary.

Safeguards communications development